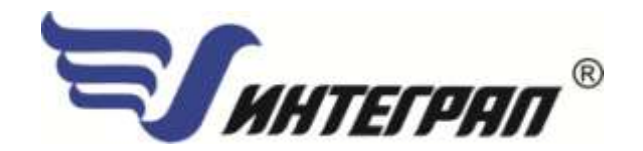

Фирма «Интеграл»

## Программный комплекс «Эколог-Шум»

# модуль «Шум от автомобильных дорог»

Версия 1.0

Руководство пользователя

Санкт-Петербург 2015

## СОДЕРЖАНИЕ

| <u>1.</u> | ОТ РАЗРАБОТЧИКОВ ПРОГРАММЫ           | 3 |
|-----------|--------------------------------------|---|
| <u>2.</u> | Ο ΠΡΟΓΡΑΜΜΕ                          | 4 |
| 2.1.      | . Общие сведения                     | 4 |
| 2.2.      | РЕЖИМ РАБОТЫ ПРОГРАММЫ               | 4 |
| 2.3.      | . Интерфейс программы                | 4 |
| 2.3.      | 1. Меню программы                    | 4 |
| 2.3.      | 2. Панель кнопок                     | 5 |
| 2.3.      | 3. Блок «Источники шума»             | 5 |
| 2.3.      | .4. Блок «Параметры источников шума» | 6 |
| 2.4.      | . Порядок работы                     | 8 |
| 2.5.      | . Проведение расчёта                 | 8 |
| 2.6.      | ФОРМИРОВАНИЕ ОТЧЁТА                  | 8 |
| 2.7.      | . Экспорт данных                     | 9 |
| 2.8.      | . Системные требования               | 9 |
| <u>3.</u> | ВОЗМОЖНЫЕ ПРОБЛЕМЫ И ПУТИ ИХ РЕШЕНИЯ | 9 |

Версия документа: 1.0 от 14.01.2014

## 1. От разработчиков программы

Фирма «Интеграл» рада предложить Вам программу по расчёту уровня шума от автомобильных дорог. Мы искренне надеемся, что выбор нашей программы не разочарует Вас, и Вы найдете данный программный продукт удобным инструментом в Вашей работе.

В настоящем Руководстве мы постарались дать ответы на все вопросы, которые могут возникнуть при работе с программой. Здесь подробно рассмотрены все аспекты эксплуатации программы, дано исчерпывающее описание её возможностей и элементов пользовательского интерфейса, даны рекомендации относительно порядка действий при работе с программой. Приводятся также рекомендации по устранению возможных неполадок в работе программы.

Хочется подчеркнуть, что Вы всегда можете рассчитывать на нашу помощь в освоении и эксплуатации программы. Все консультации оказываются бесплатно и бессрочно. Вы можете задавать Ваши вопросы по электронной почте (eco@integral.ru), присылать их факсом ((812)717-70-01) или почтой (191036, Санкт-Петербург, 4-я Советская ул., 15 Б), а также звонить нам по многоканальному телефону ((812)740-11-00). На нашем сайте integral.ru имеется экологический форум, где Вы можете задать Ваши вопросы нам, а также пообщаться с Вашими коллегами – другими пользователями наших программ.

При обращении с вопросами по программам просим иметь под рукой номер Вашего электронного ключа (указан на ключе и на вкладыше в коробке компакт-диска) или регистрационный номер организации-пользователя (выводится в окне «О программе»). Это позволит значительно ускорить работу с Вашим вопросом.

С удовольствием выслушаем любые Ваши замечания и предложения по совершенствованию этой и других наших программ.

Благодарим Вас за Ваш выбор и желаем приятной и эффективной работы!

## 2. О программе

## 2.1. Общие сведения

Модуль «Шум от автомобильных дорог» предназначен для расчёта значения эквивалентного уровня звука при движении транспортного потока в реальных дорожных условиях. Программа рассчитывает эквивалентные уровни звукового давления в девяти октавных полосах, а также эквивалентные уровни звука La с учётом характеристик транспортных потоков.

Программа основана на «Методических рекомендациях по защите от транспортного шума территорий, прилегающих к автомобильным дорогам (первая редакция)», Федеральное Дорожное Агентство (РОСАВТОДОР), Москва 2011г.

## 2.2. Режим работы программы

Программа может работать только совместно с программным комплексом «Эколог-Шум» версии не ниже 2.0.

Открытие модуля может осуществляться двумя способами:

### **1-й способ**:

а) В программе «Эколог-Шум» создать линейный источник шума типов «линейный» или «ломаная»;

2-й способ (для вызова модуля к одному или нескольким источникам шума):

a) В программе «Эколог-Шум» создать один или несколько линейных источников шума типов «линейный» или «ломаная»;

б) В панели кнопок нажать кнопку запуска модуля 🖾.

## 2.3. Интерфейс программы

Окно модуля состоит из следующих блоков:

- панель меню;
- панель кнопок;
- блок «Источники шума»;
- блок «Параметры источника шума»;
- таблица результатов расчёта.

#### 2.3.1. Меню программы

Меню программы состоит из следующих пунктов:

| Название пункта | Состав                                                                                                    |  |  |  |  |  |
|-----------------|----------------------------------------------------------------------------------------------------|--|--|--|--|--|
|                 | Рассчитать все источники (Провести расчёт для всех источников шума)                                                                                                    |  |  |  |  |  |
|                 | Отчёт по всем источникам (Сформировать отчёт по всем источникам шума)                                                                                                    |  |  |  |  |  |
|                 | Рассчитать эквивалентный уровень шума (Рассчитать эквивалентный<br>уровень шума для выбранного источника шума)                                                                                                    |  |  |  |  |  |
|                 | <i>Отчет по источнику шума</i> (Отчёт о расчёте эквивалентного уровня шума<br>для выбранного источника шума)                                                                                                    |  |  |  |  |  |
| Источники шума  | <i>Копировать данные источника шума</i> (Скопировать в буфер все исходные<br>данные выбранного источника шума)                                                                                                    |  |  |  |  |  |
|                 | Вставить скопированные данные в выделенный источник шума (Вставить<br>из буфера скопированные исходные данные в выбранный источник шума;<br>активна только при наличии скопированных данных в буфере)                     |  |  |  |  |  |
|                 | Вставить скопированные данные во все источники шума (Вставить из<br>буфера скопированные исходные данные во все источники шума , к которым<br>вызван модуль; активна только при наличии скопированных данных в<br>буфере) |  |  |  |  |  |
| ?               | О программе (вызов окна с информацией о версии и релизе программы)<br>Справка (вызов справочной службы)                                                                                                    |  |  |  |  |  |

#### 2.3.2. Панель кнопок

Панель кнопок состоит из:

- Рассчитать все источники (Провести расчёт для выбранного участка дороги)

ڬ - Отчёт по всем источникам (Сформировать отчёт по расчёту для всех источников шума)

## 2.3.3. Блок «Источники шума»

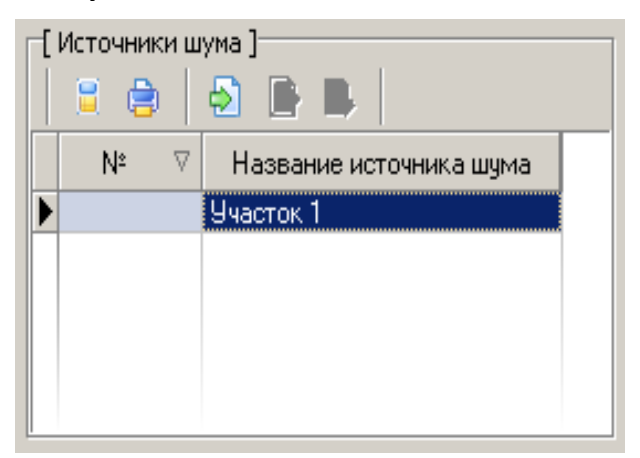

Данный блок состоит из таблицы, в которой отображаются источники шума, к которым вызван модуль, и управляющими кнопками над ней:

Рассчитать эквивалентный уровень шума (Рассчитать эквивалентный уровень шума для выбранного источника шума);

*о Отчет по источнику шума* (Отчёт о расчёте эквивалентного уровня шума для выбранного источника шума);

2 - *Копировать данные источника шума* (Скопировать в буфер все исходные данные выбранного источника шума);

Вставить скопированные данные в выделенный источник шума (Вставить из буфера скопированные исходные данные в выбранный источник шума; активна только при наличии скопированных данных в буфере);

В - Вставить скопированные данные во все источники шума (Вставить из буфера скопированные исходные данные во все источники шума, к которым вызван модуль; активна только при наличии скопированных данных в буфере).

Все остальные блоки зависят от того, какой источник шума выбран в этой таблице.

## 2.3.4. Блок «Параметры источника шума»

Перед проведением расчёта необходимо указать параметры участка дороги, для которой проводится расчёт (для того ИШ, который выбран в таблице «Участки дороги»).

| Параметр                         | Значение                                                                                                    |  |  |  |  |  |
|----------------------------------|----------------------------------------------------------------------------------------------------|--|--|--|--|--|
|                                  | <i>нет уклона</i> (поправка, учитывающая величину продольного<br>уклона не учитывается)                                                                                                    |  |  |  |  |  |
| Продольный уклон дороги          | <i>уклон 2%</i> (необходимо ввести долю грузовых автомобилей и автобусов в составе потока)                                                                                                    |  |  |  |  |  |
|                                  | <i>уклон 4%</i> (необходимо ввести долю грузовых автомобилей и автобусов в составе потока)                                                                                                    |  |  |  |  |  |
|                                  | <i>отсутствует</i> (поправка, учитывающая влияние придорожной застройки не учитывается)                                                                                                    |  |  |  |  |  |
| Тип застройки                    | <i>двухсторонняя</i> (необходимо ввести ширину между линиями застройки и усредненные разрывы между домами)                                                                                                   |  |  |  |  |  |
|                                  | <i>односторонняя</i> (необходимо ввести ширину между линиями<br>застройки и усредненные разрывы между домами)                                                                                                |  |  |  |  |  |
| Тип покрытия проезжей части      | Шероховатая поверхностная обработка                                                                                                    |  |  |  |  |  |
|                                  |                                                                                                    |  |  |  |  |  |
| Расчетное значение               |                                                                                                    |  |  |  |  |  |
| эквивалентного уровня звука      |                                                                                                    |  |  |  |  |  |
| транспортного потока на          |                                                                                                    |  |  |  |  |  |
| расстоянии 7.5 от оси            | Расчетное значение эквивалентного уровня звука<br>транспортного потока на расстоянии 7.5 от оси ближайшей<br>полосы движения прямолинейного горизонтального участка<br>автомобильной дороги с мелкозернистым |  |  |  |  |  |
| олижаишей полосы движения        |                                                                                                    |  |  |  |  |  |
| прямолинеиного                   |                                                                                                    |  |  |  |  |  |
| автомобильной дороги с           |                                                                                                    |  |  |  |  |  |
|                                  | асфальтобетонным покрытием при распространении шума                                                                                                    |  |  |  |  |  |
| асфальтобетонным покрытием       | над грунтом на высоте 1.5 м, при скорости движения                                                                                                    |  |  |  |  |  |
| при распространении шума над     | соответствующей интенсивности движения, в составе                                                                                                    |  |  |  |  |  |
| грунтом на высоте 1.5 м. при     | транспортного потока 40% грузовых автомобилей. Данное                                                                                                    |  |  |  |  |  |
| скорости движения                | значение необходимо рассчитать исходя из расчетной                                                                                                    |  |  |  |  |  |
| соответствующей                  | интенсивности движения в час пик.                                                                                                    |  |  |  |  |  |
| , .<br>интенсивности движения, в |                                                                                                    |  |  |  |  |  |
| составе транспортного потока     |                                                                                                    |  |  |  |  |  |
| 40% грузовых автомобилей         |                                                                                                    |  |  |  |  |  |

|  | Расчетное значение эк                                        | оивалентного уровня з    | руко 💷   |
|--|--------------------------------------------------------------|--------------------------|----------|
|  | Г Расчетная интенсивность<br>С в час пис<br>С в ночное время | движения ]               |          |
|  | Расчетная интенсивность дв                                   | ижения в час пик, авт/ч: |          |
|  |                                                              | Рассчитать               | Отненить |

### Так же необходимо задать:

| Доля грузовых автомобилей и автобусов в составе потока |
|--------------------------------------------------------|
| Скорость движения                                      |
| Ширина разделительной полосы                           |
| Ширина между линиями застройки                         |
| Усредненные разрывы между домами                       |
| Расстояние по оси проезжей части                       |

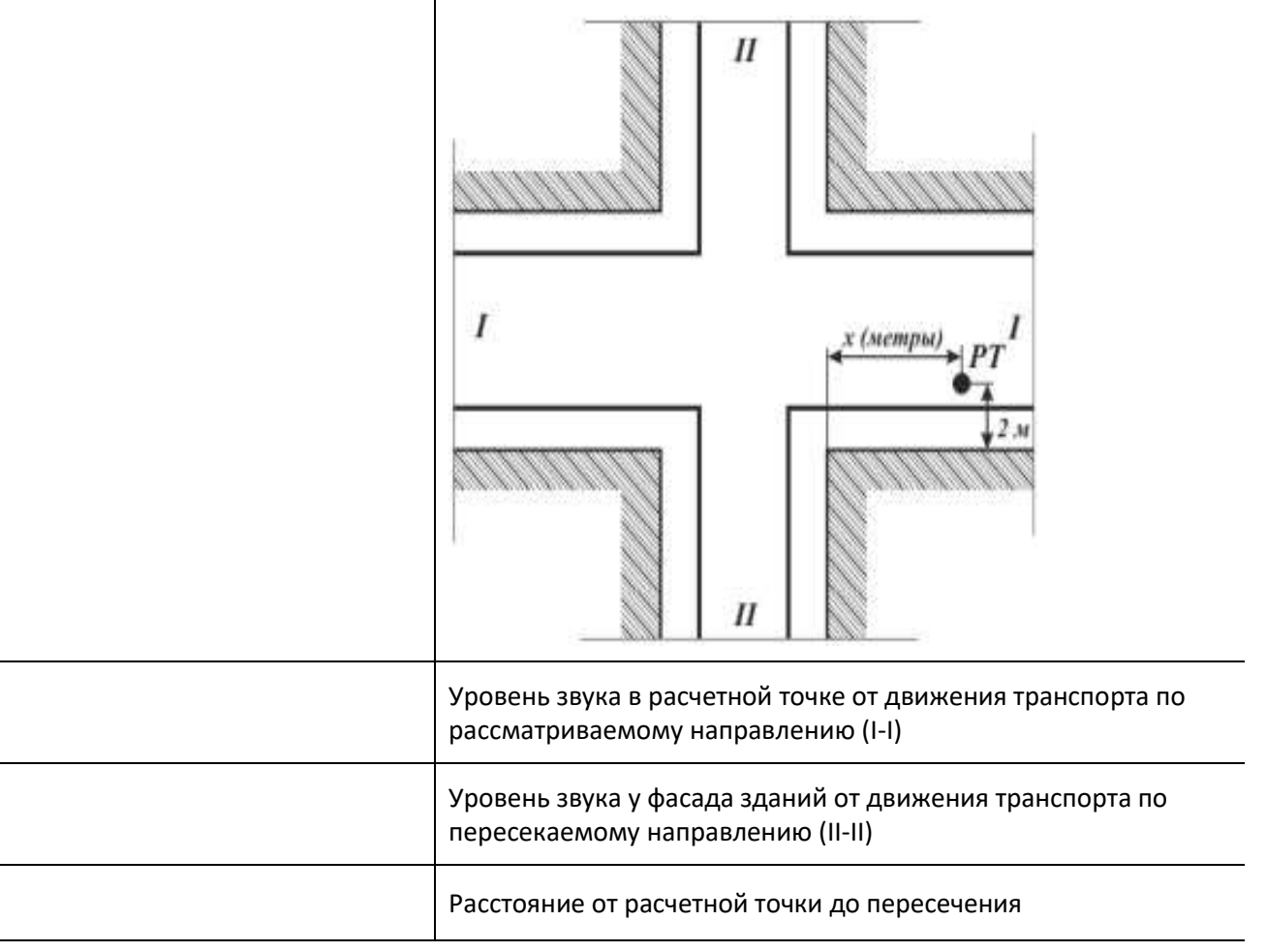

## 2.4. Порядок работы

### Порядок работы в модуле можно свести к следующему:

1) Вызов модуля для одного или нескольких участков дороги, созданных в программе «Эколог-Шум» (п. 2.2)

2) Занесение исходных данных по одному из участков дороги (п. 2.3)

3) Копирование исходных данных в остальные участки дороги (при вызове модуля для нескольких участков дороги, имеющей схожие параметры; п. 2.3.3)

4) Проведение расчёта по одному или нескольким участкам дороги (п. 2.5)

5) Формирование отчёта по одному или нескольким участкам дороги (п. 2.6)

6) Передача результатов расчёта в программу «Эколог-Шум» по вызванным источникам шума (п. 2.7)

### Для занесения исходных данных необходимо:

1) В блоке «Участки дороги» выбрать источник шума, для которого будет проводиться расчёт (п. 2.3.3)

2) В блоке «Параметры участка дороги» указать параметры рассчитываемого участка дороги и время оценки (п. 2.3.4)

3) Скопировать занесённые данные в остальные участки дороги (при их наличии и необходимости), для которых будет проводиться расчёт. Сделать это можно с помощью управляющих кнопок

🔄 🖻 🔁 в таблице «Участки дороги» или в меню «Источники шума».

## 2.5. Проведение расчёта

Расчёт уровней звукового давления от участков дороги проводится в соответствии с «Методическими рекомендациями по защите от транспортного шума территорий, прилегающих к автомобильным дорогам (первая редакция)», Федеральное Дорожное Агентство (РОСАВТОДОР), Москва 2011г.

Для проведения расчёта по выбранному участку дороги (при условии занесения всех исходных

данных; п. 2.4, 2.4) необходимо нажать кнопку «Рассчитать эквивалентный уровень шума» 💾 над таблицей «Участки дороги».

Для проведения расчёта по всем участкам, к которым вызывался модуль, следует нажать кнопку «Рассчитать все источники» или аналогичную ей кнопку 💷 в панели кнопок.

Результаты расчёта появляются в таблице «Результаты» для каждой октавной полосы со среднегеометрическими частотами от 31,5 Гц до 8000 Гц (эквивалентные значения) и для уровня звука La (эквивалентные и максимальные значения).

## 2.6. Формирование отчёта

После проведения расчёта шума от одного или нескольких участков дороги (источников шума) можно сформировать и напечатать отчёт, содержащий все промежуточные данные, которые были получены в процессе расчёта.

Для формирования отчёта по одному участку дороги следует выбрать необходимый участок в таблице «Участки дороги» и нажать кнопку 📄 «Отчёт по участку».

Для формирования общего отчёта по всем участкам дороги, к которым был вызван модуль, следует нажать кнопку 🔄 «Отчёт по всем источникам» в панели кнопок.

Сформированный отчёт представляет собой текстовый файл, который загружается в программу для работы с текстовыми файлами, используемую в системе по умолчанию. Для пользователей, у которых установлен пакет Microsoft Office, такой программой является Microsoft Word, для остальных пользователей такой программой, как правило, является программа Wordpad.

## 2.7. Экспорт данных

Для экспорта результатов расчёта шума из модуля в программу «Эколог-Шум» необходимо после

проведения расчёта нажать кнопку *Спередать результаты*. После этого программа закроется и поля атрибутивной таблицы источников шума будут заполнены значениями звукового давления и уровней звука.

| Атрибутивные данные текущего слоя Результаты расчета |     |           |      |                                        |                                                       |       |       |       |       |       |       |       |       |
|------------------------------------------------------|-----|-----------|------|----------------------------------------|-------------------------------------------------------|-------|-------|-------|-------|-------|-------|-------|-------|
|                                                      |     |           |      |                                        | Уровни звукового давления, дБ, в октавных полосах с . |       |       |       |       | хс    |       |       |       |
| <b>7</b>                                             | N₽  | Название  | Исп. | Дистанция<br>замера<br>(расчёта),<br>м | 31,5                                                  | 63    | 125   | 250   | 500   | 1000  | 2000  | 4000  | 8000  |
| ~                                                    | 001 | Участок 1 | ~    | 25,0                                   | 71,81                                                 | 71,81 | 63,63 | 62,94 | 67,64 | 66,81 | 64,66 | 59,53 | 49,07 |
| •                                                    | 002 | Участок 2 | •    | 25,0                                   | 77,96                                                 | 77,96 | 69,71 | 69,09 | 73,50 | 72,35 | 70,26 | 65,13 | 54,83 |

При повторном вызове модуля для источников, по которым уже был проведён в нём расчёт, все данные сохраняются.

## 2.8. Системные требования

Минимальные системные требования для работы программы «Шум от автомобильных дорог»:

- Операционная система: Windows XP.
- Объем оперативной памяти зависит от операционной системы:

| Операционная система | Память, Мб, миним. | Память, Мб, рекоменд. |
|----------------------|--------------------|-----------------------|
| Windows XP           | 512                | 1024 или больше       |
| Windows VISTA, 7     | 1024               | 2 ГБ или больше       |

- Разрешение монитора: 1024х768.

## 3. Возможные проблемы и пути их решения

Мы постарались сделать все возможное для того, чтобы сделать нашу программу универсальной и избавить Вас от необходимости производить какие-либо настройки компьютера или операционной системы. Однако иногда, когда программа по тем или иным причинам не может выполнить необходимые действия самостоятельно, Вам могут пригодиться приведенные в этом разделе рекомендации. Обратите внимание на то, что все указанные ниже действия следует производить с правами доступа системного администратора.

# При запуске программы выдается сообщение об ошибке вида «Не найден электронный ключ» или «Неверный электронный ключ».

#### Проверьте следующее:

- Подсоединен ли к компьютеру электронный ключ и тот ли это ключ, для которого изготовлен данный экземпляр программы? Если нет, установите нужный ключ.
- Надежен ли контакт ключа с тем портом, к которому он подсоединен? Если нет, обеспечьте надежный контакт.
- Установлен ли на компьютере драйвер электронного ключа (поставляется вместе с программами в отдельном каталоге на компакт-диске)? Если нет, установите драйвер.
- Исправен ли порт, к которому подсоединен ключ? Проще всего проверить это, попытавшись установить и запустить программу на другом компьютере.

Если приведенные выше рекомендации не помогают, воспользуйтесь поставляемыми вместе с программами (в отдельном каталоге на компакт-диске) утилитами поиска и проверки ключа

keydiag.exe и grddiag.exe и направьте результаты их работы в Фирму «Интеграл» по адресу eco@integral.ru.

#### Порядок действий:

- 1. Запустить KEYDIAG.EXE;
- 2. В корневом каталоге диска С: будет создан файл keys.xml, который необходимо прикрепить к письму;
- 3. Запустить GRDDIAG.EXE, сформировать отчет.

В окне программы GRDDIAG надо нажать на кнопку «Полный отчет», после чего в браузере по умолчанию будет сформирован отчет утилиты диагностики. Этот отчет надо сохранить (CTRL+S) в виде "\*.html" (или лучше "\*.mht") и переслать в наш адрес.

В сопроводительном письме укажите название организации-пользователя программы, номер электронного ключа, обстоятельства выхода ключа из строя.

# В программе «Эколог-Шум» отсутствует кнопка вызова модуля «Шум от автомобильных дорог».

Возможная причина: модуль не зарегистрировался в программе «Эколог-Шум».

Для решения проблемы следует выполнить следующее:

- 1. Убедиться, что на машине установлены полные права администратора.
- 2. На время установки программ для успешной регистрации в системе специальных модулей рекомендуется отключить работающие антивирусные программы и утилиты (например, GuardMail.Ru). После установки программ настройки антивируса можно вернуть на исходные.
- 3. Для ОС Windows Vista/7/8 необходимо отключить контроль учётных записей Windows, которые система выдаёт при запуске файлов установки программ. Опустите переключатель на нижний пункт («Никогда не уведомлять») в окне «Параметры управления учётными записями пользователей» (Панель управления Учётные записи пользователей Изменение параметров контроля учётных записей). После применения настроек компьютер нужно перезагрузить.
- 5. Сначала установите программу «Эколог-Шум», а только потом приступайте к установке модуля «Шум от автомобильных дорог».
- 6. Перезагрузите компьютер для регистрации программных методик.
- 7. Запустите программу «Эколог-Шум» и проверьте, все ли необходимые методики установились.
- 8. Если с полными правами администратора программный комплекс «Эколог-Шум» загружается корректно и пользователь работает с ограниченными правами, то необходимо выполнить следующие настройки. Должны быть открыты для записи:
  - каталоги программ;
  - рабочие каталоги (адреса рабочих каталогов можно посмотреть в настройках каждой программы);
  - каталог «C:\Integral.Ltd»;
  - ветки реестра:
    - HKEY\_CURRENT\_USER\SOFTWARE\Integral
    - и (при их наличии):
      - для Windows XP, Vista и 7 32 bit

HKEY\_LOCAL\_MACHINE\SOFTWARE\Integral

для Windows Vista и 7 64 bit

HKEY\_LOCAL\_MACHINE\SOFTWARE\Wow6432Node\Integral

# Фирма «Интеграл»

Телефон: (812) 740-11-00 (многоканальный) Факс: (812) 717-70-01 Для писем: 191036, Санкт-Петербург, ул. 4-я Советская, 15 Б. E-mail: eco@integral.ru Адрес в интернете: integral.ru